# はじめてみよう 地域でつながる オンライン会議

導入ガイド LINE・Zoom 編

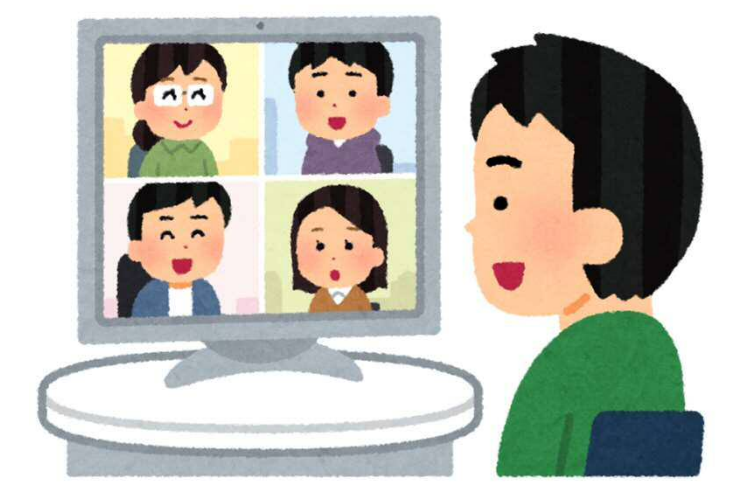

名古屋市スポーツ市民局地域振興課

2020.8.21

### はじめに オンラインでの会議って何?

### ■ 離れていても、姿が見える!

- 対面ではなく、インターネット回線を通じて、 参加者がお互いの映像(ビデオ)を見ながら 話します。
- 各々の自宅からなど、違う場所にいながら 参加できる会議の方法です。

### ■ 新しい生活様式に最適!

- コロナウィルスの出現により「3つの密」を 避ける、新しい生活様式が始まりました。
- 参加者が安心安全に集い、つながり続けるため、
   地域活動でもオンライン会議してみませんか?

■ でも…難しいんじゃない?

### <u>ご安心ください</u> オンライン会議は、とても簡単!

この冊子は、「え?パソコン?オンライン会議なんて、無 理無理…」と、苦手意識を抱きがちな地域の担い手の方が、 少しだけパソコンに慣れている方の協力を得ながら、

「オンライン会議に一歩を踏み出すため」のガイドです。

### ■ 何から始めるの?

 この冊子では、身近なオンライン会議の道具として、 スマホでおなじみの「LINE」と、最近話題の 「Zoom」の二つを取り上げます。

### ■ とっておきの得策は、ズバリこれ!

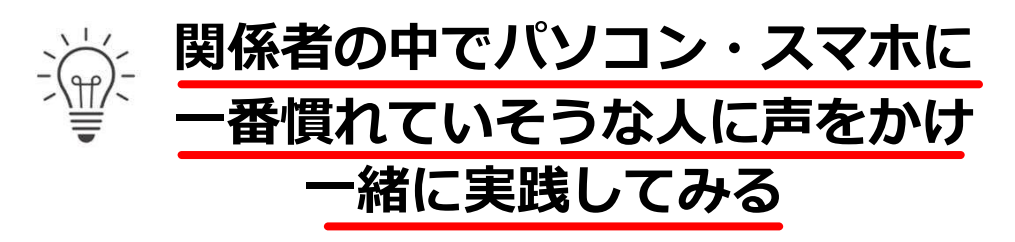

#### ー歩が出たら、あとは試行錯誤でスキルがアップ さあ、一緒に**オンライン会議で地域をつなぎましょう**!

| 目次  |                          |
|-----|--------------------------|
| 1.  | LINEとZoom・インターネットは危険? 3  |
| 2.  | あなたの環境診断 Yes/Noチャート 4    |
| 3.  | はじめの一歩ガイド 5              |
| 4.  | 必見!『高齢者向けのZoomマニュアル』 … 6 |
| 5.  | 準備するものチェックリスト 7          |
| 6.  | オンライン会議のスムーズな進め方 8       |
| 7.  | 便利な機能                    |
| 8.  | オンライン会議に役立つ基礎用語 11       |
| 9.  | 参考サイト                    |
| 10. | 困った時の問い合わせ先              |

# 1. LINEとZoomの紹介

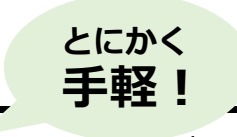

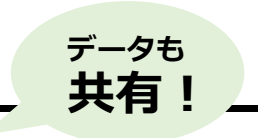

|         | LINEライン                                                         | <b>Zoom</b> ズーム                                                           |
|---------|-----------------------------------------------------------------|---------------------------------------------------------------------------|
| 会議の仕組み  | アプリ内でトークグループを作り、メン<br>バーがグループ内でビデオ通話をかけると、<br>お互いの映像を見ながら通話できる。 | 参加者の誰か1人がサービスに登録し、"ホスト"<br>(主催者)として他の参加者を「ミーティング<br>ルーム」に招待する。            |
| 利用登録    | サービス利用者は電話番号でアプリに登録<br>が必要。登録後はスマホ、タブレット、パ<br>ソコンなどで利用可能。       | ホストになる人だけアカウント登録が必要。他の<br>参加者は、アプリをダウンロードし、招待を受け<br>取る。(パソコン、スマホ、タブレット対応) |
| 費用      | 無料                                                              | ・無料(時間制限あり) ・有料プランあり                                                      |
| 時間制限    | なし                                                              | 無料プランの場合、3人以上で通話すると40分で<br>通話終了する。再接続可。                                   |
| 参加できる人数 | ・最大200人まで参加可能<br>・一度に顔が見られるのはスマホで6人、<br>パソコンで16人まで              | ・無料版の場合、最大100人まで参加可能<br>・一度に顔が見られるのはスマホで4人、<br>パソコンで25人まで                 |

※ビデオ通話はデータ容量が大きいため、必ずご自身の通信契約の内容を確認してから利用してください。

# インターネットは危険?

| 対策を学ぶ                                                                                                    | <u>ウイルス対策</u>                                                                                                    | 対策・ルールを共有する                                                                                                    |
|----------------------------------------------------------------------------------------------------|----------------------------------------------------------------------------------------------------|----------------------------------------------------------------------------------------------------|
| 適切な対策が分かれば、<br>過度に恐れることはありま<br>せん。ぜひこちらのサイト<br>をご一読ください。<br>●総務省『国民のための<br>情報セキュリティサイト』<br>https://www.soumu.go.jp/main<br>_sosiki/joho_tsusin/security/ | パソコン、Androidを<br>使っている方は <b>ウイルス対<br/>策ソフト</b> のインストールを<br>忘れずに。<br>iPhoneの方はiOSを最新<br>に保つよう、 <b>アップデート</b><br><b>を忘れずに</b> 行ってください。 | 地域活動でインターネットを使うにあたって、「どうすれば安全か」を活動参加者が共<br>有するのは、とても大切なことです。<br>役員さん同士で安全にインターネットを活<br>用するためのルールを話し合ったり、一緒に<br>学ぶ機会を設けることをお勧めします。 |

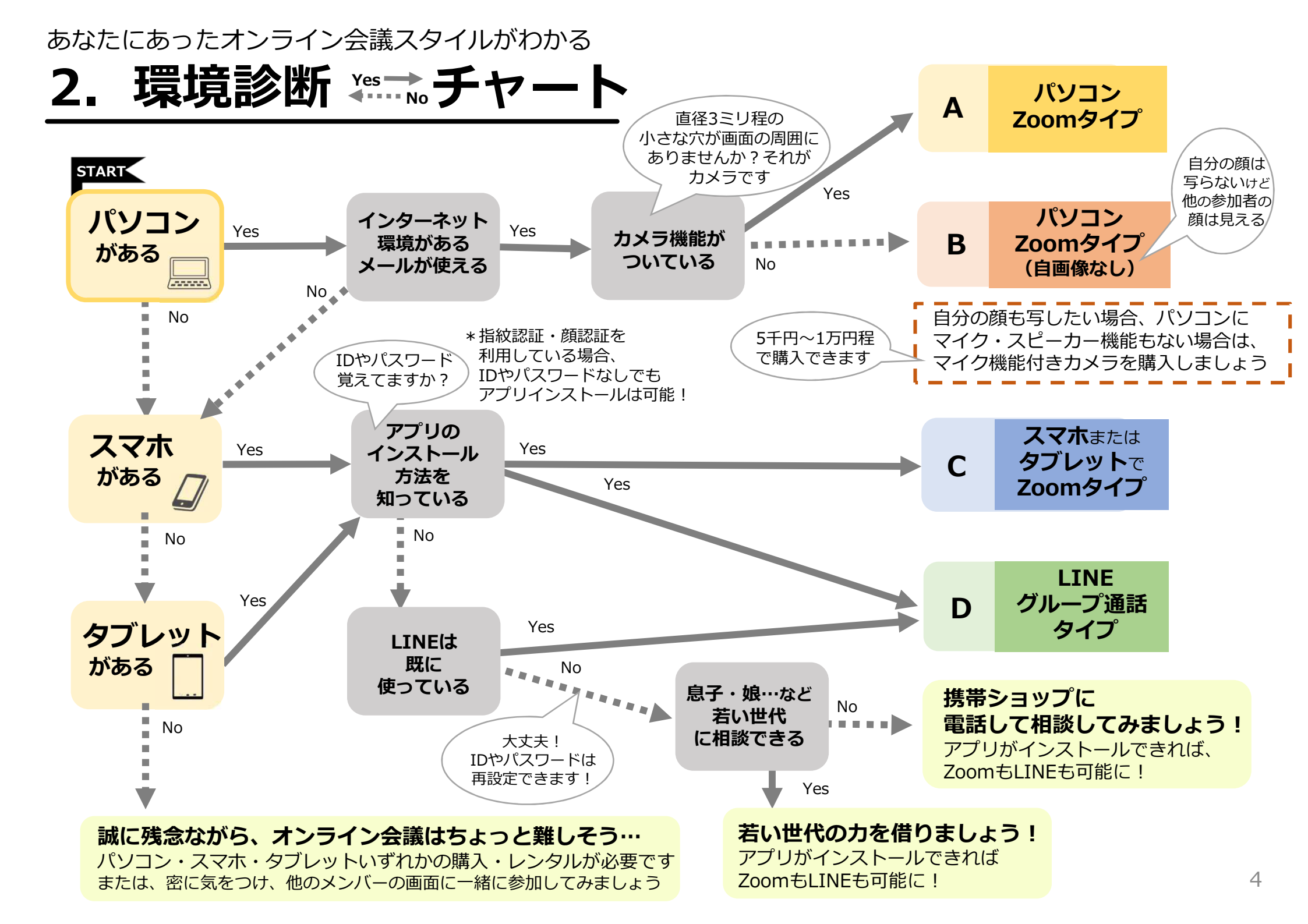

あなたのタイプ別からスタート 〜関係者の中でパソコン·スマホに一番慣れていそうな人 3.はじめの一歩ガイド に声をかけ、一緒に実践してみましょう!

細かい手順は、く検索キーワード>をインターネットの検索エンジンに入力し、説明サイトや動画を見つけてチャレンジしましょう

- パソコンZoomタイプ Δ
- R パソコンZoom自画像なしタイプ
- ① 関係者の中でパソコンに一番慣れて いそうな人に声をかける
- 2 その方に、Zoomアカウント登録を お願いする

検索キーワード:Zoom アカウント登録

③ その方に、Zoomミーティングの木 スト(主催者)になってもらい、 参加者あてに招待URLをメールで 送ってもらう

検索キーワード:**Zoom 開催** 

④参加者は、届いた招待メールに記載 されているURL(https://から始まる 数字や英文字の羅列) をクリック 指示に従いミーティングに参加する 検索キーワード: Zoom 招待URL クリック

スマホまたは С タブレットでZoomタイプ

- ■Zoomアプリを入手する 検索キーワード:スマホ Zoom 参加
- ① iPhoneでは、**App Store**を開く Androidでは、playストアを開く

 Zoomアプリを検索し インストールする

- ③関係者の中でパソコン・スマホに 一番慣れている人にホスト(主催 者)になってもらい、参加者あてに 招待メールを送ってもらう
- ④ Zoomアプリを開き、「ミーティン グに参加しを押す
- ⑤ ホスト(主催者)から送られてきた ミーティングIDとパスワードを **入力**し、ミーティングに参加する

- Wi-fi環境がないと、通信が重たくなり、 通信量も大量に使います
- 最初に顔合わせをしたら、ビデオ通話を やめて、音声だけの通話に切り替え、 ミーティングを続けるのもお勧めです

関係者の中で、パソコン・スマホに慣れている人が見つからない **⇒** コミュニティサポーターにご相談ください

5

地域は

### これを見れば、簡単にできます! 4. 必見!『高齢者向けのZoomマニュアル』

(公財) ダイヤ高齢社会研究財団 主任研究員・澤岡詩野さん作成 Zoomマニュアル!

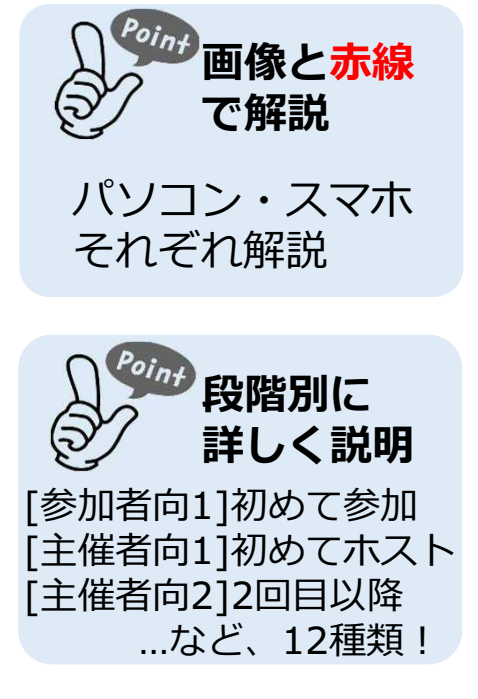

### アプリの インストール 方法も解説! 機種別に解説あり

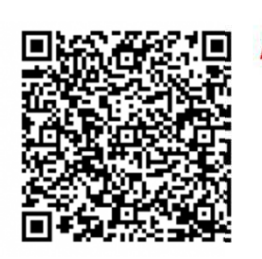

[参加者向1][windows]Zoomが初めての方(メールからのミーティング参加)版より一部抜粋

招待メールからの Zoom ミーティングに参加の仕方 (初回**未**インストール Windows PC 編 )

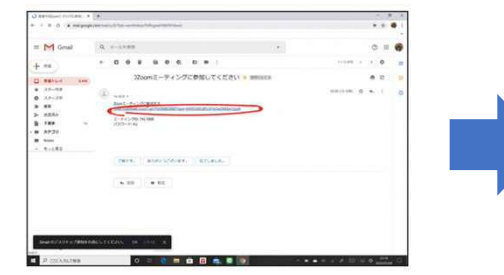

ミーティング主催者から Zoom ミーティング招待状のメールが届いたらメー ル本文中の URLのリンク(上図で赤丸で囲った箇所)をクリックします。

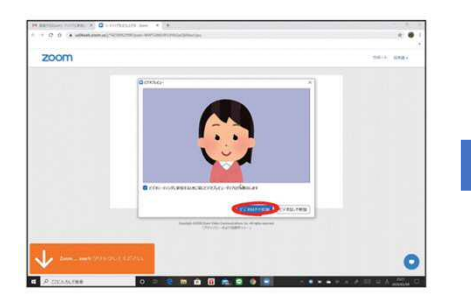

「ビデオプレビュー」の画面が表示されるので「ビデオ付きで参加」をクリッ クします。

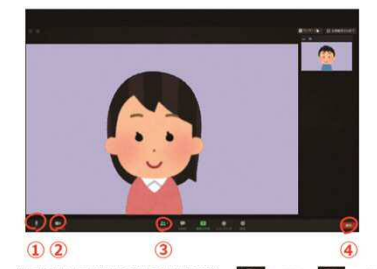

(オフの時にはマイクやビデオに/が付きます)

○マイクをオン/オフ (ミュート) することができます
 ② ビデオ (カメラ)をオン/オフすることができます
 ③ 参加者をタッブし、参加者を選択することで参加者向上でのチャットが可能です
 ◎ ミーティングを思出するには多の退出をタッブします

### [参加者向3][スマホ]初めての方(インストールからミーティング参加)版より一部抜粋

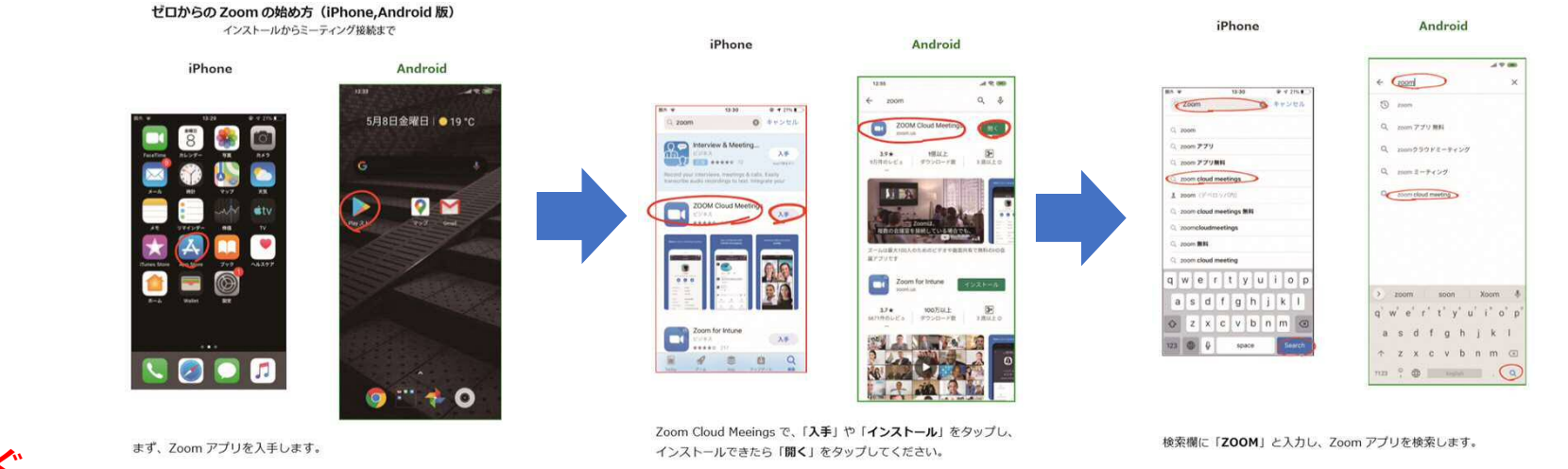

iPhone では、App Store を開きます。

チェック

Android の場合は、Google play ストアを開きます。

https://drive.google.com/drive/folders/1BM WufqjXzKX8eBeyV4p8B0w90\_SG7gdH 詳しい内容・URLは、 13ページにも掲載!

6

# 5. 準備するもの チェックリスト

### ①必要なもの

□ 端末
 □ メールアドレス
 □ インターネット環境

### ②確認しましょう

 契約中の通信容量
 アプリストアのアカウント (IDとパスワード)
 周囲は片付いているか

### ③あったら便利

□ マイク □ イヤホン □ カメラ

### アプリのインストール

アプリのインストールには、 AndroidはGoogleアカウントID・ パスワード、iPhoneはApple ID ・パスワードが必要です。 もし、控えていない、見つか らない場合も再設定ができます。 あきらめないで!

#### ID・パスワードの扱い

アプリストアの利用やZoom の参加には、メールアドレスが 必要です。 新しく作成する場合は、必ず ID・パスワードを控えて下さ

い!

準備のポイント、忘れずに

#### データの通信容量

スマホを利用する場合、①携帯の通信 網(4G)、②自宅等のWi-fiを使用する、 の2つの接続方法があります。 契約によっては通信量が高額になるこ ともあるので、<u>必ずご自身の契約内容を</u> 確認してください。

#### 見られて困る物はありませんか?

ビデオ会議では、自分の顔だけではな く背後の部屋の様子などが写り込んでし まいます。

個人情報やプライバシーを守るため、 <u>背後が壁やカーテンなどになっている場</u> <u>所で通話することをお勧め</u>します。 カメラ

スマホやノートパソコンにはマイ クやカメラが内蔵されている物が多 いですが、<u>カメラがなくても「声」</u> <u>だけで参加できます</u>。

#### イヤホン・ヘッドフォン

会話が聞き取りにくい場合は、 イヤホンやヘッドホンが便利。 スマホの場合は、機種によってイ ヤホンジャックが使用できないもの があります。分からない時はお店の 人に相談してみましょう。

マイク スマホ・パソコンのスピーカー機 能は周囲の音をよく拾うため、人数 が多い会議では、外部マイクを使う こともお勧めです。

# 6. オンライン会議のスムーズな進め方①

### メリット・デメリットを理解してから始めましょう

### オンライン会議のメリット

スマホやタブレットから気軽に参加できる!
いつでも、どこでも気軽につながることができます。

#### > 3つの無駄が省ける!

- <u>時間</u>:移動の時間が不要
   <u>労力</u>:会議に関わる労働力が軽減
   ③運営費:交通費、会場費などの経費が不要
- ③<u>
  庄白夏</u>:又過夏、五笏夏なこの相負が引き

#### > ウイルス感染を回避できる!

対面ではないので、今一番の心配事を回避できます。

### オンライン会議のデメリット

#### インターネット環境に左右される! ネット環境が不安定だと、途中で画像や音声が 途切れてしまい、会の進行に支障が出る場合が あります。

表情や雰囲気が読み取りにくい! 実際に会って話す場合と比較すると、相手の表情や 場の雰囲気が読み取りにくくなります。

# 気軽に開催しがちになる? 思い立ったら「オンライン会議」と、頻繁に開催されると、かえって無駄な会議を増やすことになってしまいます。

### 会議開催までに…

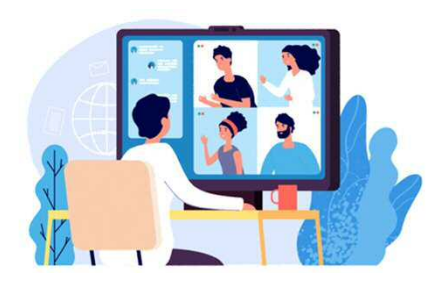

会議を始める5分前に…

接続テストを実施しましょう 少し早めにログインし、音は聞こえるか、 出せているか、映像は見えているかなどを、 相互に確認しましょう。

# 6. オンライン会議のスムーズな進め方②

いよいよ、オンライン会議を開催することになりました。そんな時に気をつけておくと よいことを以下に挙げました。どうぞ、ご参考にしてください。

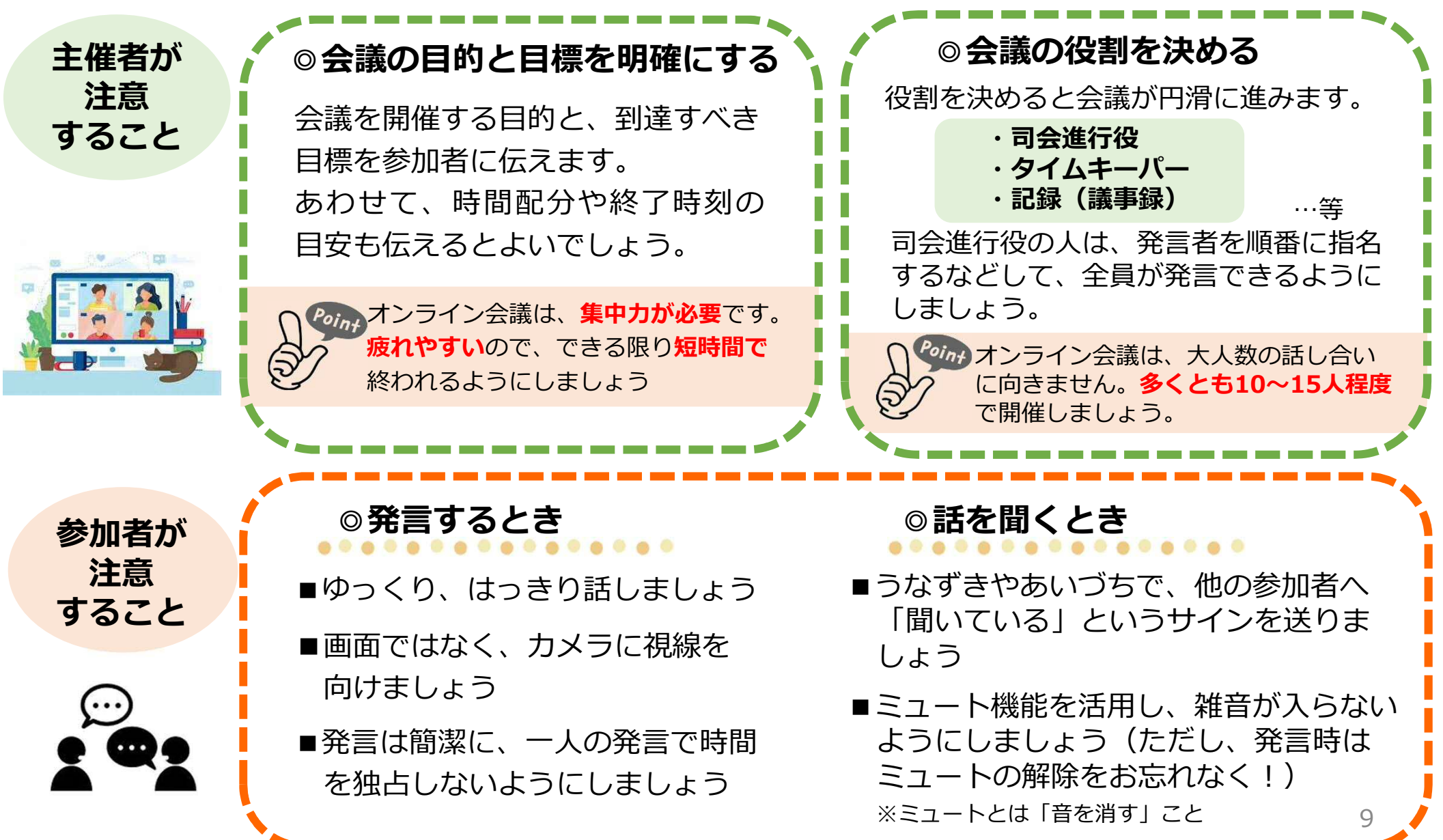

# 7. 便利な機能

#### Zoom、LINEで、こんなこともできちゃう! 便利な機能を紹介します。

#### Zoom

詳しくは、「Zoomヘルプセンター」:<u>https://support.zoom.us/hc/ja</u>を要チェック!

### 画面共有ができる!

話し合いながら、参加者全員と共有したい資料を 画面上に表示することができます。この機能によ り、資料を印刷する手間がはぶけます。

### ホワイトボード機能が使える!

ホワイトボードのように、参加者が自由に文字や 線、記号、絵などを画面上に描くことができます。 ※ iPhoneではこの機能が使えません

### 小グループに分かれることができる!

「ブレイクアウトルーム」という機能で、参加者 を複数の小グループに分けて話し合いができます。

### 録画ができる!

ボタン一つで簡単に録画ができます。保存した ものを後で再生して確認したり、会議当日に 参加できなかったメンバーへの共有が可能です。 ※スマホの場合、有料プランでなければこの機能は使えません

### チャットができる!

話し合いの最中でも、中断することなく、全員または特定の参加者にメッセージを送ることができます。

### バーチャル背景を設定できる!

任意の画像を背景に設定することができます。 背景に映り込んでしまう部屋の様子を見せたく ない時は、とても便利です。

### LINE

#### 画面共有ができる!

資料や動画などを参加者で 共有しながら話ができます。

#### 背景を設定できる!

画面上で仮装や背景を 選んで楽しめます。 詳しくは、 「ラインみんなの使い方ガイド」 https://guide.line.me を要チェック!

## 知っておくと安心 8. オンライン会議に役立つ用語集 基礎編

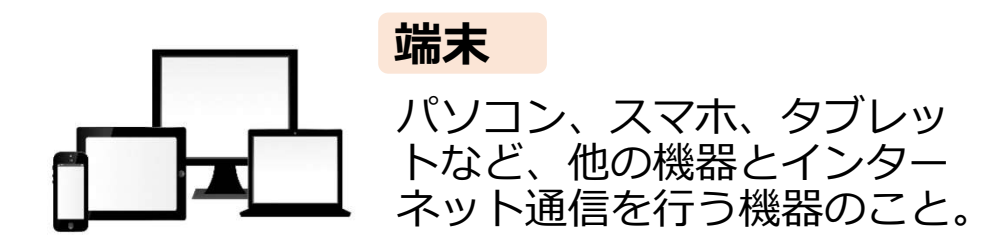

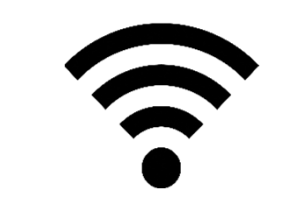

### Wi-Fi(ワイファイ) スマホやパソコン、タブレット、 ゲーム機、プリンターなどを無

る一ム機、クラクターなとで、 線で接続する技術のこと。

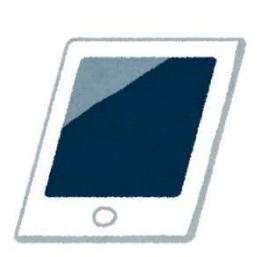

## タブレット

スマホを大きくした様な形。ス マホと同じ様に画面をタッチし て操作する。パソコンと違って キーボードが付いていない機器。

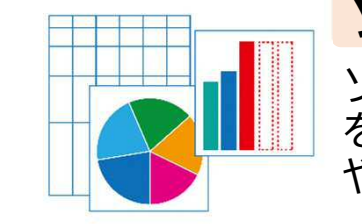

**ソフト** ソフトウェア。コンピューター を動作させるためのプログラム やデータのまとまり。

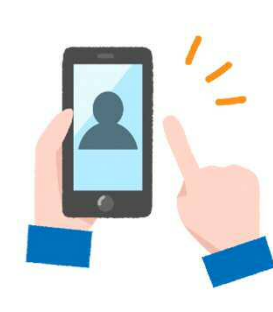

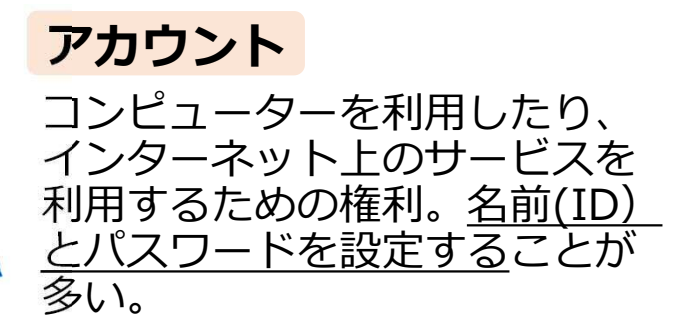

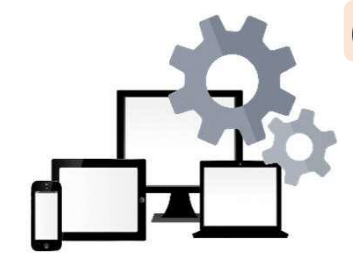

OS(オーエス) コンピューター全体を動かすソフ トウェアのこと。パソコンなら WindowsやMac OS、スマホ・ タブレットならAndroidやiOSが ある。

# 知っておくと安心 8. オンライン会議に役立つ用語集 基礎編

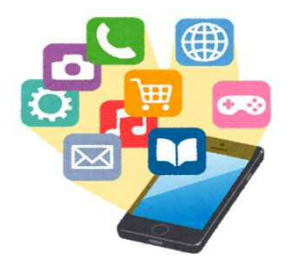

アプリ

企業などが提供するサービスを 利用するためのソフトのこと。

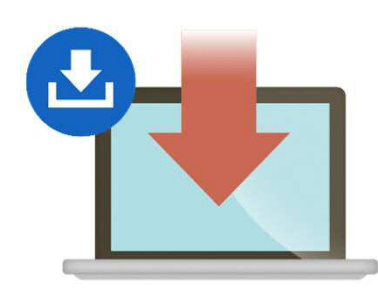

**ダウンロード** インターネット上からソフトや 画像を端末にコピーすること。 パソコンは、ダウンロード後に インストールする作業が必要。 スマホは、ダウンロードからイ ンストールまで自動で行われる。

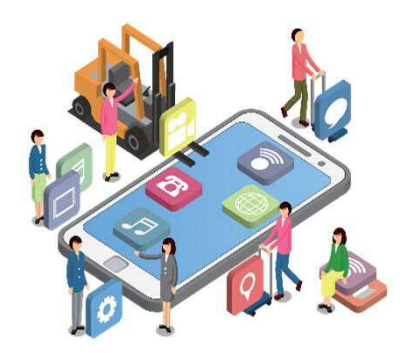

インストール

ダウンロードしたソフトを自分 の端末で使えるようにすること。 iPhoneはapp store、Android はPlayストア、パソコンは希望 するソフトのwebサイトからイ ンストールできる。

### URL

address

インターネット上の住所。 「http://」から始まる。Webサイ トや、ビデオ会議など、ネット上 で見ているものにはすべてURLが ある。

さらに

詳しく!

ホスト

Zoom会議の主催者。 Zoomに登録し、「会議を開始」 「会議を設定」などを行うことで、 ビデオ会議にアクセスするための URLを取得することができる。

# URLでより詳しく! 9. 困ったときは、ぜひご参照ください

### Zoom関連

●『zoomヘルプセンター』 https://support.zoom.us/hc/ja/categories/200101697

●zoom公式Youtube(英語)「How to Zoom」 https://www.youtube.com/playlist?list=PLKpRxBfeD1kEM\_I1 IId3N\_XI77fKDzSXe

### LINE関連

- ●『LINE公式使い方ガイド』<u>https://guide.line.me/ja/</u>
- [LINE Customer Care Japan] https://www.youtube.com/channel/UCZ5hhRLc\_Y-Epc8bcj9yZKg

### セキュリティ関連

●総務省 『国民のための情報セキュリティサイト』 https://www.soumu.go.jp/main\_sosiki/joho\_tsusin/security/ index.html

― 「個人情報の公開の危険性」

https://www.soumu.go.jp/main\_sosiki/joho\_tsusin/security/ enduser/attention/02.html

### 『高齢者向けのZoomマニュアル』

(<u>https://drive.google.com/drive/folders/1BMWufqjXzKX8eBeyV4p8</u> <u>B0w90\_SG7gdH</u>)制作・提供: 公益財団法人ダイヤ高齢社会研究財団

- ●【最初に読んでください】手引きの使い方
- ●【参加者向1】【Windows】 Zoomが初めての方(メールからのミーティング参加)
- ●【参加者向2】【Windows】 Zoomを使ったことがある方(メールからのミーティング参加)
- ●【参加者向3】【スマホ】 初めての方(インストールからミーティング参加)
- ●【参加者向4】【スマホ】 Zoomを使ったことがある方(アプリからミーティング参加)
- ●【参加者向5】【スマホ】 Zoomを使ったことがある方(招待メールからミーティング参加)
- ●【参加者向6】【スマホ】 Zoom音の途切れ対策マニュアル

こちらのマニュアルについては、詳しくは以下をご覧下さい。

【出典・紹介】

公益社団法人長寿社会文化協会『全国コミュニティカフェ・ネットワーク』 「高齢者向けのZoomマニュアル制作される」 https://blog.canpan.info/com-cafe/archive/854

### インターネットに接続できない等お困りのときは、ご契約の通信会社へお問い合わせください。<sup>13</sup>

# ここまで来れば、きっと大丈夫! 10. お困りのときは…

# お近くの若い世代や、パソコンやスマホの操作に詳しい 方にも声をかけてみてください。地域の輪が広がります。

# もしくは、お気軽に… コミュニティサポーターにご相談ください。

# お問合せ先

名古屋市役所 スポーツ市民局地域振興部 地域振興課 052-972-3120